# D2L Tutorials

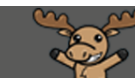

## Reading View versus Grid View in Discussions – D2L Tutorial

This tutorial is designed for faculty who have previous experience using the Discussions tool D2L. For further information, please contact <u>elearning@camosun.ca</u> for assistance.

#### Scenario

This tutorial will explain the difference between Reading View and Grid View, and cover the steps involved when you want to change the view for a Topic or for your whole Discussion area.

#### Reading View versus Grid View

There are two ways to view Discussion Topic threads in D2L. The first is the default, called **Reading View**. **Reading View** for a Topic looks like this:

| C | Discussions List > View Topic 🔅 Settings                                                                                                    | Help           | Search Why are y Q                                     |
|---|----------------------------------------------------------------------------------------------------|----------------|--------------------------------------------------------|
|   | Why are you here? 🗸                                                                                                    |                |                                                        |
| j | ☆ Subscribe                                                                                                    |                |                                                        |
|   | This Topic is called "Why are you here?". Post 1-2 paragraphs explaining why you are taking this course and about what your learning expectations are (i.e., what are the top three things you hope to learn from this course).                                   |                |                                                        |
|   | Start a New Thread                                                                                                    |                |                                                        |
|   |                                                                                                    | Sor            | t by:                                                  |
|   | Filter Dy: All Threads V                                                                                                    | ١              | Aost Recent Activity 🗸 🗸                               |
|   | Training01 Student posted Apr 2, 2020 3:41 PM 🟠 Subscribe<br>Hi everyone! I am here to learn more about being a student at Camosun College!<br>v more                                                                                                    |                |                                                        |
|   | 0 1 5<br>Unread Replies Views                                                                                                    | D Last<br>PM b | post <b>yesterday at 4:04</b><br>by Training02 Student |
|   | Student 1's Video for discussion       ✓         Training01 Student posted Sep 26, 2019 10:26 AM       ☆ Subscribe         In this video, I discuss different kinds of media.         ✓ more       0         0       0         Unread       Replies         Views |                |                                                        |
|   | < 1 /1 >                                                                                                    |                |                                                        |

This content is licensed under a <u>Creative Commons Attribution 4.0 International Licence</u>. Icons by the <u>Noun</u> Project.

The second view is Grid View, and it looks like this (for the same Topic we showed for Reading View):

| Sub    | scribe to | Торіс     |               |                                        | View: Threaded     | ~ Apply                             |
|--------|-----------|-----------|---------------|----------------------------------------|--------------------|-------------------------------------|
| Search | 1 For     |           | Q Sho         | w Search Options                       |                    |                                     |
| 96 Ма  | rk Unread | De<br>U   | lete <b>e</b> | Print<br>Subject                       | Authored By        | Date                                |
|        | 19        |           | ☆             | Student 1's Video for discussion       | Training01 Student | Sep 26, 2019 10:26 AM               |
|        | 19        | U         | ☆             | Wendell's Introduction                 | Training01 Student | Apr 2, 2020 3:41 PM                 |
|        | P         |           | ☆             | Wendell's Introduction                 | Training02 Student | Oct 5, 2020 4:04 PM                 |
|        |           |           |               |                                        | ·                  | 20 per page 🗸                       |
| Reply  |           | Edit Post | м             | ore Actions 🗸                          |                    | C <sup>R</sup> Open in a New Window |
| 5      |           | ndell's   | s Intro       | duction<br>2, 2020 3:41 PM 🛔 Subscribe |                    | > Nex                               |
| _      | nts:      | -         |               |                                        |                    |                                     |

Note that in **Grid View**, you can pull the centre gray bar up and down to expand/shrink the two panels.

Now we will look at the two ways you can access **Grid View** (or change between **Reading View** and **Grid View**) to help you better navigate Discussions. You can either look at an individual Topic in Grid View temporarily, or change the view in your Discussions area more permanently.

Steps for viewing an individual Topic in Grid View (temporary)

- 1. Go to the **Discussions** tool in your course.
- Click the down-arrow next to the title of the Topic you wish to view and select View Topic in Grid View. Note that next time you go back to this Topic, you will need to select this again – it will NOT become the default view for the Topic.

| 1 | Discussions List > View Topic                                         |                            |          |
|---|-----------------------------------------------------------------------|----------------------------|----------|
|   | Open Discussion Topic                                                 | ~                          |          |
|   | <b>Ŷ</b> Includes assessment.                                         | View Topic in Grid View    | 1        |
|   | ☆ Subscribe                                                           | Mark All Threads as Read   | 4        |
|   | This discussion topic is for requesting and provic about this course. | Mark All Threads as Unread | ance     |
|   | It will also be used to broadcast announcements,                      | Edit Topic                 | ALF      |
|   | of interest, share tidbits, and just generally shoot                  | Assess Topic               | Subance  |
|   | one by clicking Start a new thread below.                             | View Topic Statistics      | ¥        |
|   |                                                                       | Manage Exemptions          | <u>.</u> |
|   | Start a New Thread                                                    | Hide Description           |          |
|   |                                                                       | Delete Topic               |          |
|   | Filter by: All Threads 🗸                                              |                            |          |

Steps for changing the view for all Topics to Grid View ("permanent")

- 1. Go to the **Discussions** tool in your course.
- 2. Click **Settings** (at the top, right).

| Training Course 03 Course Home My Tools ✔ Collaborate Course Media M                                                                                                    | ly Media Edit | Course ePort            | ifolio                                         |
|----------------------------------------------------------------------------------------------------|---------------|-------------------------|------------------------------------------------|
| Discussions                                                                                                    | _             |                         | Settings 🕑 Help                                |
| Discussions List Subscriptions Group and Section Restrictions Statistics                                                                                                    |               |                         |                                                |
| New 🗸 More Actions 🗸                                                                                                    |               |                         |                                                |
| ilter by: Unread Unapproved                                                                                                    |               |                         | <ul> <li>Collapse All Forums</li> </ul>        |
| Introductions 🗸                                                                                                    |               |                         |                                                |
| Click to expand: 0 Unread Posts (3 total) - 2 topics in Introductions                                                                                                    | Li            | ast post <b>April 3</b> | 30 at 9:10 AM by Training03 Student            |
| Student Introductions 🗸                                                                                                    |               |                         |                                                |
| Торіс                                                                                                    | Threads       | Posts                   | Last Post                                      |
| Why are you here?<br>This Topic is called "Why are you here?". Post 1-2 paragraphs explaining why you are taking<br>this course and about what your learning expectations are (i.e., what are the top three things<br>you hope to learn from this course). | 2             | 3                       | (D) Training02 Student<br>yesterday at 4:04 PM |

This content is licensed under a Creative Commons Attribution 4.0 International Licence. Icons by the Noun Project.

 $\odot$ 

 Change the Default View to Grid View and click Save. You can change this setting back any time. And if your default view is Grid View, you will be able to select View Topic in Reading View for any individual Topic temporarily.

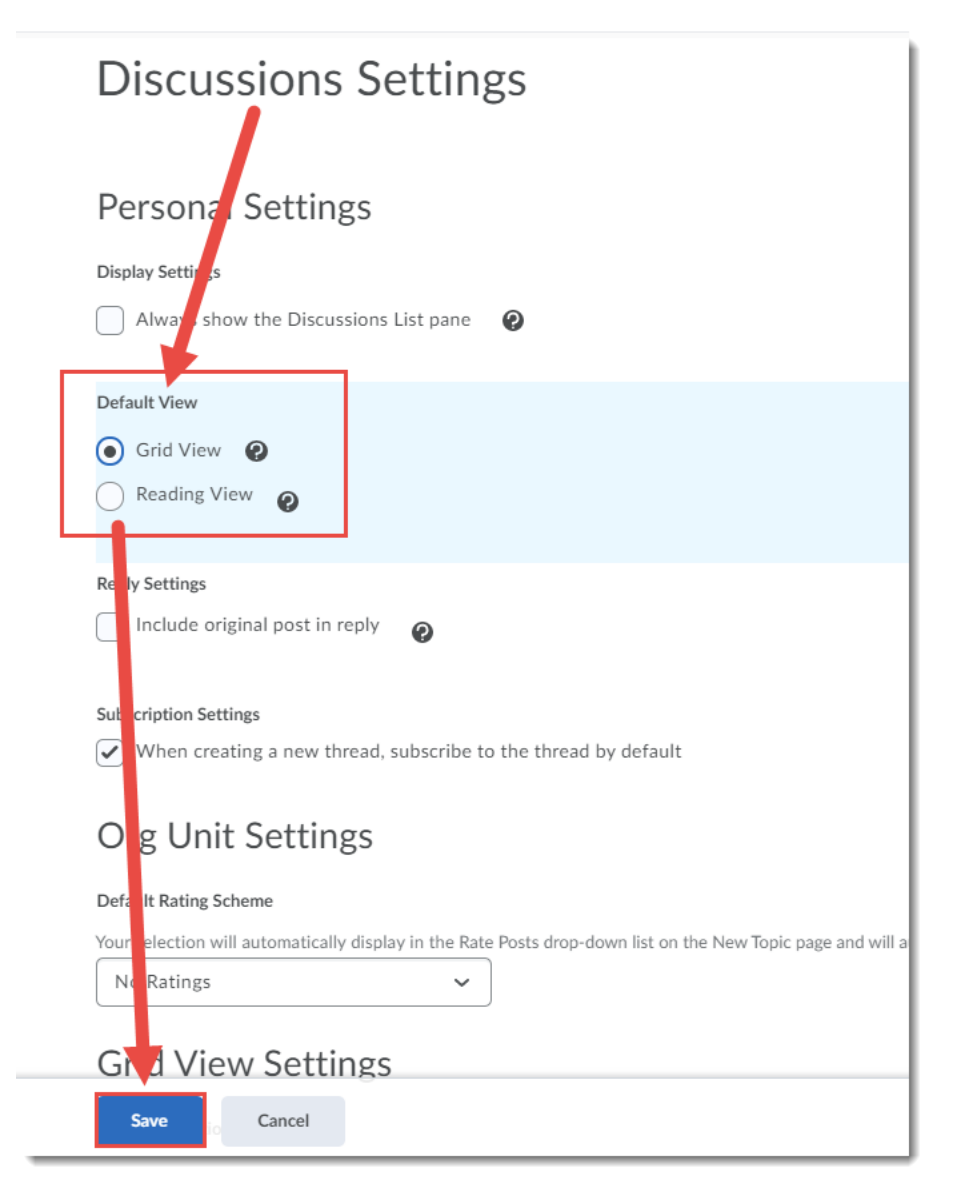

### Things to Remember

Feel free to play around with these view settings. You may find one works better for one Topic, and the other for other Topics.

Also, note that these views have to be set by each individual using the Discussions tool – so let your students know about these options so they can change the settings for themselves.

This content is licensed under a Creative Commons Attribution 4.0 International Licence. Icons by the Noun Project.

Θ